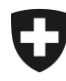

10.02.2022

# Manuale sulla gestione dei clienti della dogana (GCD)

12. Ruolo «Garante»

# Indice

| 1   | Ruolo «Garante»                                             | 2  |
|-----|-------------------------------------------------------------|----|
| 2   | Richiedere un ruolo                                         |    |
| 2.1 | Modificare un ruolo (definire un'altra persona di contatto) |    |
| 2.2 | Disattivare un ruolo.                                       | 6  |
| 2.3 | Attivare un ruolo                                           | 8  |
| 3   | Contatti                                                    | 11 |

# 1 Ruolo «Garante»

Il ruolo «Garante» designa una persona giuridica (banca o assicurazione con sede in Svizzera), che presta fideiussione per l'obbligato principale in una procedura di transito.

Un cliente doganale deve richiedere o disporre già del ruolo «Garante» se funge da garante per un obbligato principale.

Nella GCD il cliente funge come tale e gli viene attribuito il ruolo «Garante». L'attivazione del ruolo avviene automaticamente, mediante il sistema GCD.

# 2 Richiedere un ruolo

Per richiedere il ruolo «Garante» va cliccato il punto «Ruoli» nel menu di navigazione principale:

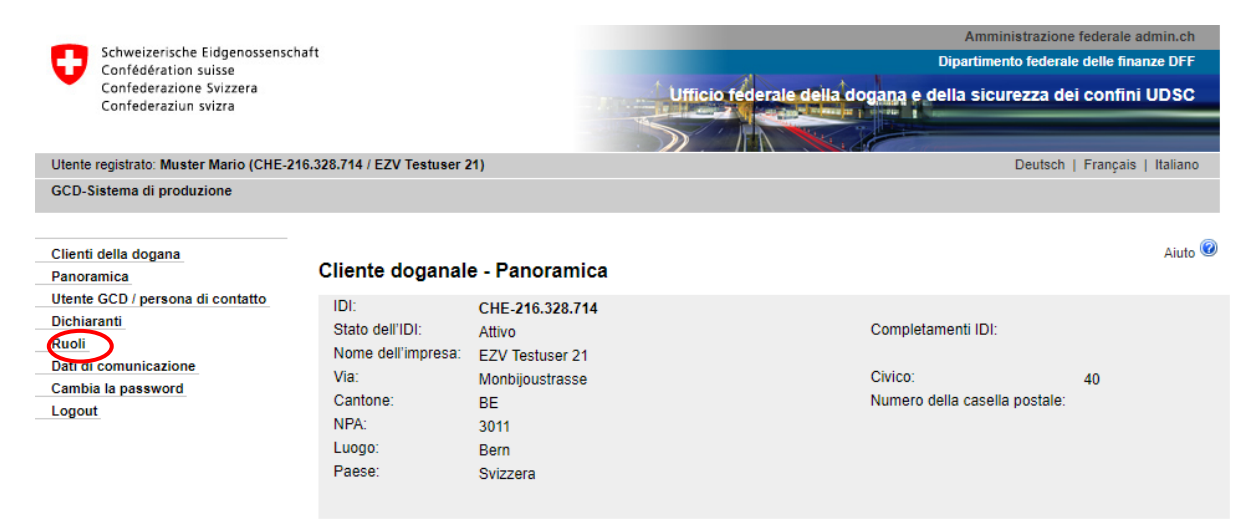

Si giunge alla panoramica dei ruoli, dove occorre cliccare «Richiedere nuovo ruolo»:

# Panoramica dei ruoli

Richiedere nuovo ruolo

Nella maschera «Panoramica dei ruoli», dopo aver cliccato su «Richiedere nuovo ruolo» si giunge alla maschera «Richiedere ruoli». Scegliere il ruolo «Garante»:

| Schweizerische Eidgenossense<br>Confédération suisse<br>Confederazione Svizzera<br>Confederaziun svizra | haft<br>Ufficio federale                                                         | Amministrazione federale admin.ch<br>Dipartimento federale delle finanze DFF<br>della dogana e della sicurezza dei confini UDSC |
|----------------------------------------------------------------------------------------------------|----------------------------------------------------------------------------------|----------------------------------------------------------------------------------------------------|
| Utente registrato: Muster Mario (CHE-                                                                   | 216.328.714 / EZV Testuser 21)                                                   | Deutsch   Français   Italiano                                                                                                   |
| GCD-Sistema di produzione                                                                               |                                                                                  |                                                                                                    |
| Clienti della dogana<br>Panoramica<br>Utente GCD / persona di contatto<br>Dichiaranti<br>Ruoli          | Richiedere ruoli<br>Selezionare il ruolo desiderato                              | Aiuto 🥑                                                                                                    |
| Dati di comunicazione<br>Cambia la password<br>Logout                                                   | <ul> <li>Persona elle ritira i documenti elettronici</li> <li>Garante</li> </ul> | Indietro                                                                                                    |

È stato selezionato il ruolo «Garante» e ci si trova nella maschera relativa alla richiesta del rispettivo ruolo:

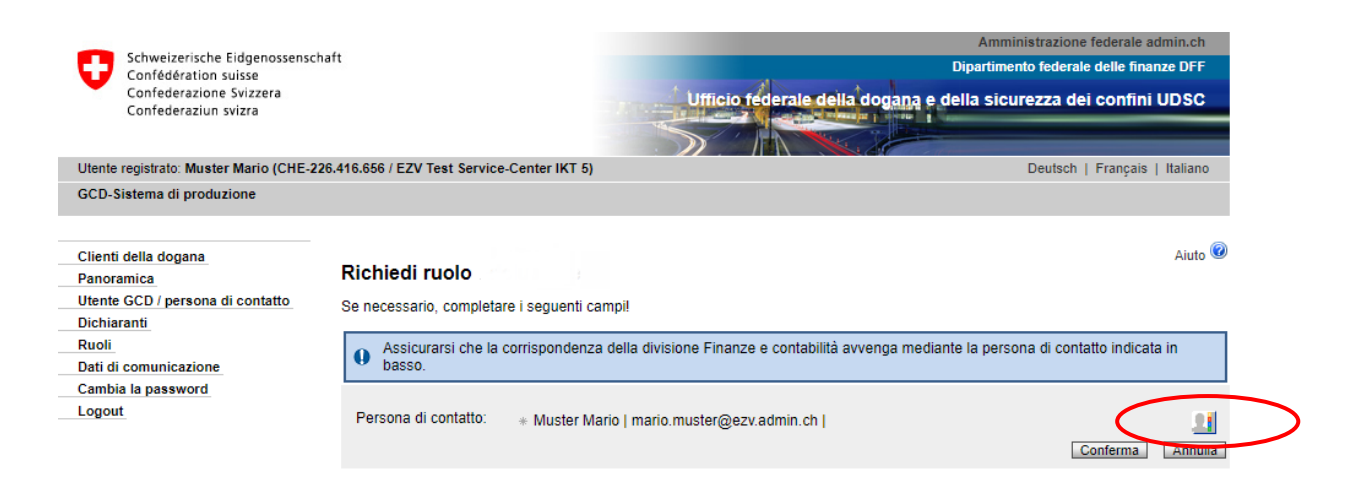

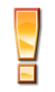

La persona di contatto per il ruolo «Garante» funge da interlocutore in caso di domande su tale ruolo da parte dell'Ufficio federale della dogana e della sicurezza dei confini UDSC. La persona riceve inoltre mail specifiche con informazioni concernenti la disattivazione/attivazione del ruolo (vedi <u>punto 2.2</u> e <u>2.3</u>).

Quale persona di contatto viene selezionato automaticamente il primo utente GCD. La persona di contatto può però essere modificata manualmente, dopo è possibile richiedere il ruolo cliccando il pulsante «Confermare». Se l'operazione viene annullata, si ritorna alla maschera «Richiedere nuovo ruolo».

Dopo aver confermato il ruolo «Garante», viene visualizzata la panoramica «Ruoli - Dettagli»:

| Schweizerische Eidgenossensc<br>Confédération suisse<br>Confederazione Svizzera<br>Confederaziun svizra | naft                                             | Amministrazione federale adr<br>Dipartimento federale delle finanz<br>Ufficio federale della dogana e della sicurezza dei confini U | nin.ch<br>e DFF<br>IDSC |
|----------------------------------------------------------------------------------------------------|--------------------------------------------------|----------------------------------------------------------------------------------------------------|-------------------------|
| Utente registrato: Muster Mario (CHE-1                                                                  | 90.517.393 / EZV Test Service-                   | Center IKT 2) Deutsch   Français                                                                                                    | Italiano                |
| GCD-Sistema di produzione                                                                               |                                                  |                                                                                                    |                         |
| Clienti della dogana<br>Panoramica                                                                      | Ruoli - Dettagli                                 |                                                                                                    | Aiuto 🕝                 |
| Dichiaranti<br>Ruoli<br>Dati di comunicazione<br>Cambia la password<br>Logout                           | Denominazione:<br>Stato:<br>Persona di contatto: | Garante<br>Attivo con modifica<br>Muster Mario   mario.muster@ezv.admin.ch  <br>Disattiva Modifica [                                | Indietro                |

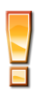

Non appena il sistema NCTS ha ricevuto i dati relativi all'IDI o al ruolo (la trasmissione dei dati al sistema avviene ogni tre ore), lo stato del ruolo passa da «Attivazione approvata» ad «Attivo».

# 2.1 Modificare un ruolo (definire un'altra persona di contatto)

Mediante il punto di menu «Ruoli», si giunge al ruolo «Garante»:

|          |                                                                                                    |                                            | Amministrazione federale admin.ch  |                                  |                             |             |            |
|----------|----------------------------------------------------------------------------------------------------|--------------------------------------------|------------------------------------|----------------------------------|-----------------------------|-------------|------------|
|          | Schweizerische Eidgenossenschaft<br>Confédération suisse<br>Confederazione Svizzera<br>Confederaziun svizra | Ufficio fede                               | Dipa<br>erale della dogana e della | rtimento federal<br>Sicurezza de | e delle finar<br>ei confini | UDSC        |            |
|          | Utente registrato: Muster Mario (CHE-499.                                                                   | 341.883 / EZV Testuser 15)                 |                                    |                                  | Deutsch                     | Français    | Italiano   |
|          | GCD-Sistema di produzione                                                                                   |                                            |                                    |                                  |                             |             |            |
|          | Clienti della dogana<br>Panoramica<br>Utente GCD / persona di contatto                                      | Ruoli - Panoramica                         |                                    |                                  |                             |             | Aiuto 🞯    |
| 1        | Dichlarand                                                                                                  | Denominazione 🔺                            |                                    | S                                | tato                        |             |            |
| <u> </u> | Ruoli                                                                                                    | Destinatario autorizzato                   |                                    | Attivo                           |                             | -           |            |
|          | Bati di comunicazione                                                                                       | Garante                                    |                                    | Attivo                           |                             | (           | \$         |
|          | Cambia la password                                                                                          | Obbligato principale                       |                                    | Attivo                           |                             |             |            |
|          | Logout                                                                                                    | Persona che ritira i documenti elettronici |                                    | Attivo                           |                             |             | \$         |
|          |                                                                                                    | Ruolo di base per il carico                |                                    | Attivo                           |                             |             | <b>\$</b>  |
|          | Speditore autorizzato                                                                                       |                                            |                                    | Attivo                           |                             |             | \$         |
|          |                                                                                                    |                                            |                                    |                                  |                             | Richiedi nu | uovo ruolo |

Cliccando sulla freccetta 🗐 alla fine della riga relativa al ruolo, si passa alla maschera «Ruolo - Dettagli»:

| Schweizerische Eidgenossenschaft<br>Confédération suisse<br>Confederazione Svizzera<br>Confederaziun svizra<br>Utente registrato: Muster Mario (CHE-499.341.883 / EZV Testuser 15) |                                                                                     |                   | Dip<br>Cio federale della dogana e della | Amministrazione federale admin.ch<br>artimento federale delle finanze DFF<br>a sicurezza dei confini UDSC<br>Deutsch   Français   Italiano |
|----------------------------------------------------------------------------------------------------|-------------------------------------------------------------------------------------|-------------------|------------------------------------------|----------------------------------------------------------------------------------------------------|
| Clienti della dogana<br>Panoramica                                                                                                    | Ruoli - Dettagli                                                                    |                   |                                          | Aiuto 🥹                                                                                                    |
| Utente GCD / persona di contatto<br>Dichiaranti<br>Ruoli<br>Dati di comunicazione<br>Cambia la password<br>Logout                                                                  | Denominazione:<br>Stato:<br>Persona di contatto:<br>Gestione dei clienti della door | Garante<br>Attivo | ·                                        | Distitiva Modifica Indietro                                                                                                    |
|                                                                                                    | Contatto   Aspetti giuridici                                                        | 114               |                                          |                                                                                                    |

Il ruolo può essere modificato solo se il suo stato è «Attivo». Qualsiasi altro stato (disattivato, in esecuzione dogana, attivazione approvata ecc.) non permette di effettuare modifiche.

Cliccare su «Modificare» per giungere alla maschera relativa alla modifica del ruolo «Garante»:

|                                                                                   |                                                                          | Amministrazione fe                                    | derale admin.ch    |
|-----------------------------------------------------------------------------------|--------------------------------------------------------------------------|-------------------------------------------------------|--------------------|
| Schweizerische Eidgenossenscha<br>Confédération suisse                            | aft                                                                      | Dipartimento federale d                               | elle finanze DFF   |
| Confederazione Svizzera<br>Confederaziun svizra                                   |                                                                          | Ufficio federale della dogana e della sicurezza dei c | onfini UDSC        |
| Utente registrato: Muster Mario (CHE-49                                           | 9.341.883 / EZV Testuser 15)                                             | Deutsch   F                                           | rançais   Italiano |
| GCD-Sistema di produzione                                                         |                                                                          |                                                       |                    |
| Clienti della dogana<br>Panoramica                                                | Modifica ruolo                                                           |                                                       | Aiuto 🞯            |
| Utente GCD / persona di contatto<br>Dichiaranti<br>Ruoli<br>Dati di comunicazione | Stato: Attivo<br>Persona di contatto: * Gilg Thomas                      |                                                       | nferma Annulla     |
| Cambia la password                                                                |                                                                          |                                                       |                    |
|                                                                                   | Gestione dei clienti della dogana<br><u>Contatto   Aspetti giuridici</u> |                                                       |                    |

Per assegnare al ruolo una persona di contatto diversa, cliccare il pulsante « Ja » per giungere al relativo elenco. Qui è possibile selezionare una persona che sotto l'IDI in questione figura quale utente GCD o persona di contatto. Le persone che figurano nell'elenco sono state registrate in precedenza sotto i dati personali (vedi capitolo <u>5. Gestione dei dati personali</u> del manuale).

Una volta selezionata la persona di contatto, salvare i dati cliccando su «Confermare». Dopo la conferma si giunge alla maschera «Ruoli - Dettagli»:

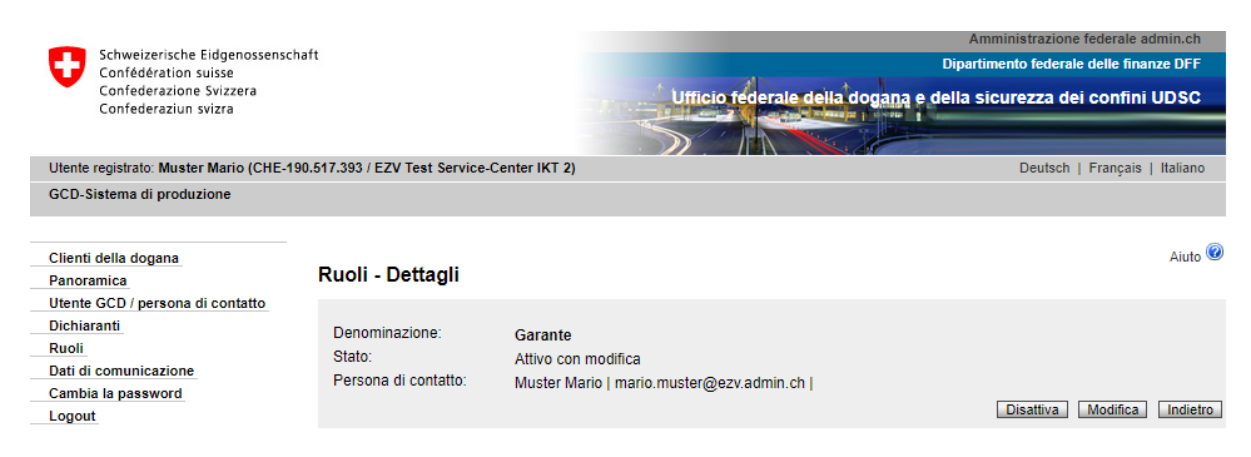

Lo stato del ruolo è ora «Attivo con modificazione». Non appena la modifica è stata trasmessa al sistema NCTS, il ruolo ripassa ad «Attivo».

#### 2.2 Disattivare un ruolo

Se il ruolo non viene più utilizzato è possibile disattivarlo. Un ruolo disattivato può essere riattivato successivamente (vedi <u>punto 2.3 Attivare un ruolo</u>). Entrambe le funzioni (disattivazione/attivazione) devono essere autorizzate dall'UDSC.

Mediante il punto di menu «Ruoli», si giunge al ruolo «Garante»:

| -                                                                      |                                            | Amministrazi                                    | ione federale admin.ch    |  |
|------------------------------------------------------------------------|--------------------------------------------|-------------------------------------------------|---------------------------|--|
| Schweizerische Eidgenossenscha                                         | aft                                        | Dipartimento federale delle finanze DFF         |                           |  |
| Confederazion svizzera<br>Confederazion svizra                         |                                            | Ufficio federale della dogana e della sicurezza | ı dei confini UDSC        |  |
| Utente registrato: Muster Mario (CHE-49                                | 9.341.883 / EZV Testuser 15)               | Deuts                                           | sch   Français   Italiano |  |
| GCD-Sistema di produzione                                              |                                            |                                                 |                           |  |
|                                                                        |                                            |                                                 |                           |  |
| Clienti della dogana<br>Panoramica<br>Utente GCD / persona di contatto | Ruoli - Panoramica                         |                                                 | Aiuto 🧐                   |  |
| Dichiaranti                                                            | Denominazione 🔺                            | Stato                                           |                           |  |
| Ruoli                                                                  | Destinatario autorizzato                   | Attivo                                          | \$                        |  |
| Dati di comunicazione                                                  | Garante                                    | Attivo                                          |                           |  |
| Cambia la password                                                     | Obbligato principale                       | Attivo                                          |                           |  |
| Logout                                                                 | Persona che ritira i documenti elettronici | Attivo                                          | \$                        |  |
|                                                                        | Ruolo di base per il carico                | Attivo                                          | ⇒                         |  |
|                                                                        | Speditore autorizzato                      | Attivo                                          | ⇒                         |  |
|                                                                        |                                            |                                                 |                           |  |

Cliccando sulla freccetta ella fine della riga relativa al ruolo, si passa alla maschera «Ruolo - Dettagli»:

| Schweizerische Eidgenossensch<br>Confédération suisse<br>Confederazione Svizzera<br>Confederaziun svizra | əft                                                                          |                   | Ufficio federale della dogana e          | Amministrazione federale admin.ch<br>Dipartimento federale delle finanze DFF<br>della sicurezza dei confini UDSC |
|----------------------------------------------------------------------------------------------------|------------------------------------------------------------------------------|-------------------|------------------------------------------|----------------------------------------------------------------------------------------------------|
| Utente registrato: Muster Mario (CHE-49                                                                  | 9.341.883 / EZV Testuser 15)                                                 |                   |                                          | Deutsch   Français   Italiano                                                                                    |
| GCD-Sistema di produzione                                                                                |                                                                              |                   |                                          |                                                                                                    |
| Clienti della dogana<br>Panoramica<br>Utente GCD / persona di contatto                                   | Ruoli - Dettagli                                                             |                   |                                          | Aiuto 🥝                                                                                                    |
| Dichiaranti<br>Ruoli<br>Dati di comunicazione<br>Cambia la password<br>Logout                            | Denominazione:<br>Stato:<br>Persona di contatto:                             | Garante<br>Attivo | ····· ···· ···· ···· ···· ···· ···· ···· | Disattiva Midifica Indietro                                                                                      |
|                                                                                                    | Gestione dei clienti della dog<br><u>Contatto</u>   <u>Aspetti giuridici</u> | ana               |                                          |                                                                                                    |

Cliccare il pulsante «Disattivare».

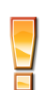

Il ruolo può essere disattivato solo se il suo stato è «Attivo». Qualsiasi altro stato (disattivato, in esecuzione dogana, attivazione approvata ecc.) non permette di effettuare modifiche.

Si apre la maschera «Disattivare il ruolo Garante»:

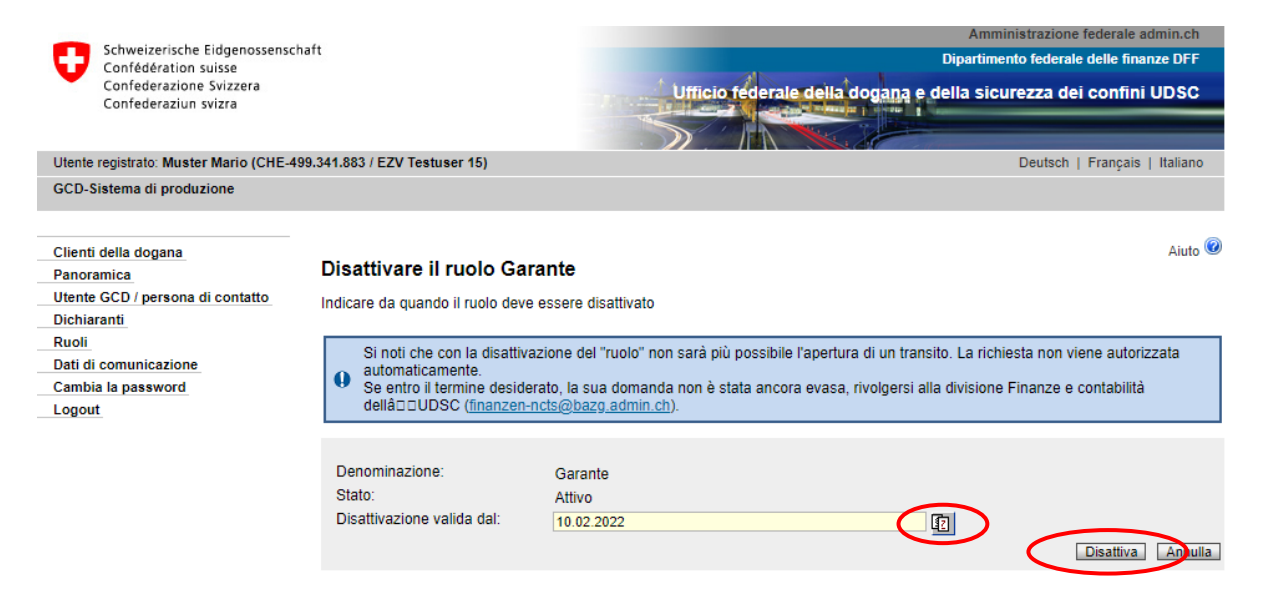

Nel campo «Disattivazione valida dal» va indicato a partire da quando la disattivazione deve essere valida (non è possibile indicare una data nel passato).

Cliccando il pulsante il viene visualizzato il calendario per la selezione della data.

Una volta scelta la data, cliccare «Disattivare» per salvare la richiesta.

Appare la maschera «Ruoli - Dettagli»:

| Schweizerische Eidgenossenscha<br>Confédération suisse<br>Confederazione Svizzera<br>Confederaziun svizra | ft                           | Amministrazione federale admin.ch<br>Dipartimento federale delle finanze DFF<br>Amministrazione federale delle dogane AFD |
|----------------------------------------------------------------------------------------------------|------------------------------|----------------------------------------------------------------------------------------------------|
| Utente registrato: Exemple Silvia (CHE-49                                                                 | 9.341.883 / EZV Testuser 15) | Deutsch   Français   Italiano                                                                                             |
|                                                                                                    |                              |                                                                                                    |
| Clienti della dogana                                                                                      | Ruoli - Dettagli             |                                                                                                    |
| Panoramica                                                                                                |                              |                                                                                                    |
| Utente GCD / persona di contatto                                                                          | Denominazione:               | Ruolo fideiussore                                                                                                    |
| Ruoli                                                                                                    | Stato:                       | In esecuzione dogana                                                                                                    |
| Dati di comunicazione                                                                                     | Disattivazione valida dal:   | 12.01.2015                                                                                                    |
| Cambiare la password                                                                                      | Persona di contatto:         | Exemple Silvia   silvia@exemple.ch                                                                                        |
| Logout                                                                                                    |                              | Interrompere                                                                                                    |

Lo stato attuale del ruolo adesso è «In esecuzione dogana», ciò significa che non si possono più apportare modifiche fino a quando la richiesta di disattivazione non è stata approvata o respinta dall'UDSC.

#### ⇒ Richiesta di disattivazione approvata dall'UDSC

Se l'UDSC conferma la richiesta di disattivazione, lo stato del ruolo passa a «Disattivazione approvata». Lo stato rimane tale finché non è stata raggiunta la data di disattivazione (campo «Disattivazione valida dal»).

| Schweizerische Eldgenossenso<br>Confédération suisse<br>Confederazione Svizzera<br>Confederaziun svizra | haft                                                                           | Ufficio federale d                            | Amministrazione federale admin.ch<br>Dipartimento federale delle finanze DFF<br>ella dogana e della sicurezza dei confini UDSC |
|----------------------------------------------------------------------------------------------------|--------------------------------------------------------------------------------|-----------------------------------------------|----------------------------------------------------------------------------------------------------|
| Utente registrato: Muster Mario (CHE-4<br>GCD-Sistema di produzione                                     | 199.341.883 / EZV Testuser 15)                                                 |                                               | Deutsch   Français   Italiano                                                                                                  |
| Clienti della dogana<br>Panoramica                                                                      | Ruoli - Dettagli                                                               |                                               | Aiuto 🥝                                                                                                    |
| Dichiaranti<br>Ruoli<br>Dati di comunicazione<br>Cambia la password<br>Logout                           | Denominazione:<br>Stato:<br>Disattivazione valida dal:<br>Persona di contatto: | Garante<br>In esecuzione dogana<br>11.02.2022 | Indietro                                                                                                    |

#### ⇒ Richiesta di disattivazione respinta dall'UDSC

Se l'UDSC respinge la richiesta di disattivazione, la persona di contatto del ruolo «Garante» riceve immediatamente una comunicazione tramite e-mail.

Lo stato del ruolo passa di nuovo ad «Attivo».

#### 2.3 Attivare un ruolo

Se lo stato del ruolo è «Disattivato» (vedi <u>punto 2.2 Disattivare un ruolo</u>) è possibile riattivarlo. L'attivazione deve essere approvata dall'UDSC.

Mediante il punto di menu «Ruoli», si giunge al ruolo «Garante»:

| Schweizerische Eidgenossenscha<br>Confédération suisse<br>Confederazione Svizzera<br>Confederaziun svizra | ft                                         | Ufficio federale della dogana e de | Amministrazione federale admin.ch<br>Dipartimento federale delle finanze DFF<br>Illa sicurezza dei confini UDSC |
|----------------------------------------------------------------------------------------------------|--------------------------------------------|------------------------------------|----------------------------------------------------------------------------------------------------|
| Litente registrato: Muster Mario (CHE 446                                                                 | 344 475 / E7V Tast Service Center IVT 8)   |                                    | Deutsch   Erancais   Italiano                                                                                   |
| GCD-Sistema di produzione                                                                                 | STATUTE LEV TEST SERVICE-CENTER INT OF     |                                    |                                                                                                    |
| Clienti della dogana<br>Panoramica<br>Utente GCD / persona di contatto                                    | Ruoli - Panoramica                         |                                    | Aiuto 🥝                                                                                                    |
| Dichiaranti                                                                                               | Denominazione 🔺                            |                                    | Stato                                                                                                    |
| Ruoli                                                                                                    | Destinatario autorizzato                   | Attivo                             |                                                                                                    |
| Dati di comunicazione                                                                                     | Garante                                    | Inattivo                           |                                                                                                    |
| Cambia la password                                                                                        | Obbligato principale                       | Inattivo                           | \$                                                                                                    |
| Logout                                                                                                    | Operatore economico autorizzato (AEO)      | In esecuzione dogana               | \$                                                                                                    |
|                                                                                                    | Persona che ritira i documenti elettronici | Attivo                             | \$                                                                                                    |
|                                                                                                    | Ruolo di base per il carico                | Attivo                             | \$                                                                                                    |
|                                                                                                    | Speditore autorizzato                      | Attivo                             | *                                                                                                    |
|                                                                                                    |                                            |                                    |                                                                                                    |

Richiedi nuovo ruolo

Cliccando sulla freccetta III alla fine della riga relativa al ruolo, si passa alla maschera «Ruolo - Dettagli»:

| -                                               |                                                    |               | Amministrazione federale admin.ch                                |
|-------------------------------------------------|----------------------------------------------------|---------------|------------------------------------------------------------------|
| Confédération suisse                            | reizerische Eidgenossenschaft<br>fédération suisse |               | Dipartimento federale delle finanze DFF                          |
| Confederazione Svizzera<br>Confederaziun svizra |                                                    |               | Ufficio federale della dogana e della sicurezza dei confini UDSC |
|                                                 |                                                    |               |                                                                  |
| Utente registrato: Muster Mario (CHE-416        | .311.175 / EZV Test Service-                       | Center IKT 8) | Deutsch   Français   Italiano                                    |
| GCD-Sistema di produzione                       |                                                    |               |                                                                  |
|                                                 |                                                    |               |                                                                  |
| Clienti della dogana                            |                                                    |               | Aiuto 🥝                                                          |
| Panoramica                                      | Ruoli - Dettagli                                   |               |                                                                  |
| Utente GCD / persona di contatto                |                                                    |               |                                                                  |
| Dichiaranti                                     | Denominazione:                                     | Garante       |                                                                  |
| Ruoli                                           | Stato: Inattivo<br>Persona di contatto:            |               |                                                                  |
| Dati di comunicazione                           |                                                    |               |                                                                  |
|                                                 |                                                    |               | Attiva Indietro                                                  |
| Logoar                                          |                                                    |               |                                                                  |

Cliccare su «Attivare».

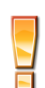

Il ruolo può essere attivato solo se il suo stato è «Disattivato». Qualsiasi altro stato (in esecuzione dogana, attivazione approvata ecc.) non permette la riattivazione del ruolo.

Si apre la maschera «Attivare il ruolo Garante»:

| Schweizerische Eidgenossens<br>Confédération suisse<br>Confederazione Svizzera<br>Confederaziun svizra | chaft                                                                                                    |                                                                      | Umcio reder | ale della dogana e de | Amministrazione<br>lipartimento federal<br>Ila sicurezza de | e delle finanze DFF<br>el confini UDSC |
|----------------------------------------------------------------------------------------------------|----------------------------------------------------------------------------------------------------|----------------------------------------------------------------------|-------------|-----------------------|-------------------------------------------------------------|----------------------------------------|
| Utente registrato: Muster Mario (CHE-                                                                  | 416.311.176 / EZV Test Service-                                                                                        | Center IKT 8)                                                        |             | 1                     | Deutsch                                                     | Français   Italiano                    |
| GCD-Sistema di produzione                                                                              |                                                                                                    |                                                                      |             |                       |                                                             |                                        |
| Clienti della dogana<br>Panoramica<br>Utente GCD / persona di contatto<br>Dichiaranti<br>Ruoli         | Attivare il ruolo Ru<br>Indicare da quando il ruolo<br>La richiesta non vier                                           | Iolo fideiussore<br>deve essere attivato.<br>ne autorizzata automati | amente.     |                       | di ana inia CCD                                             |                                        |
| Dati di comunicazione                                                                                  | (zkv@ezv.admin.ch oppure tel. 058 462 11 88).                                                                          |                                                                      |             |                       |                                                             |                                        |
| Logout                                                                                                 | Denominazione:<br>Stato:<br>Attivazione valida dal:<br>Gestione dei clienti della doga<br>Contatti   Aspetti giuridici | Ruolo fideiussore<br>Disattivato<br>12.01.2015                       |             | <u> </u>              | Attivare                                                    | Interrompere                           |

Nel campo «Attivazione valida dal» va indicato a partire da quando l'attivazione deve essere valida. Cliccando il pulsante 🗊 viene visualizzato il calendario per la selezione della data.

Una volta scelta la data, cliccare «Attivare» per salvare la richiesta.

Appare la maschera «Ruoli - Dettagli»:

|                                                        |                                |                                            | Amministrazione federale admin.ch        |  |  |
|--------------------------------------------------------|--------------------------------|--------------------------------------------|------------------------------------------|--|--|
| Schweizerische Eidgenossenscha<br>Confédération suisse | aft                            |                                            | Dipartimento federale delle finanze DFF  |  |  |
| Confederazione Svizzera<br>Confederaziun svizra        |                                | Ufficio federale della de                  | ogana e della sicurezza dei confini UDSC |  |  |
|                                                        |                                |                                            |                                          |  |  |
| Utente registrato: Muster Mario (CHE-41                | 6.311.175 / EZV Test Service-C | enter IKT 8)                               | Deutsch   Français   Italiano            |  |  |
| GCD-Sistema di produzione                              |                                |                                            |                                          |  |  |
|                                                        |                                |                                            |                                          |  |  |
| Clienti della dogana                                   |                                |                                            | Aiuto 😨                                  |  |  |
| Panoramica                                             | Ruoli - Dettagli               |                                            |                                          |  |  |
| Utente GCD / persona di contatto                       |                                |                                            |                                          |  |  |
| Dichiaranti                                            | Denominazione:                 | Garante                                    |                                          |  |  |
| Ruoli                                                  | Stato:                         | In esecuzione dogana                       |                                          |  |  |
| Dati di comunicazione                                  | Attivazione valida dal:        | 10 02 2022                                 |                                          |  |  |
| Cambia la password                                     | Persona di contatto:           | Scotti Mario I mario scotti@ezv.admin.ch.l |                                          |  |  |
| Logout                                                 |                                |                                            |                                          |  |  |
|                                                        |                                |                                            | Indiduo                                  |  |  |

Lo stato attuale del ruolo adesso è «In esecuzione dogana», ciò significa che il ruolo non può essere modificato o utilizzato fino a quando la richiesta di attivazione non è stata approvata dall'UDSC e la data di attivazione («Attivazione valida dal») raggiunta.

#### ⇒ Richiesta di attivazione approvata dall'UDSC

Se l'UDSC conferma la richiesta di attivazione, lo stato del ruolo passa ad «Attivazione approvata». Lo stato rimane tale finché non è stata raggiunta la data di attivazione (campo «Attivazione valida dal») o la modifica conclusa.

Lo stato passa poi ad «Attivo»:

#### Ruoli - Dettagli

| Denominazione:       | Ruolo fideiussore                  |
|----------------------|------------------------------------|
| Stato:               | Attivazione approvato              |
| Persona di contatto: | Exemple Silvia   silvia@exemple.ch |

Interrompere

Gestione dei clienti della dogana Contatti | Aspetti giuridici

# ⇒ Richiesta di attivazione respinta dall'UDSC

Se l'UDSC respinge la richiesta di attivazione, la persona di contatto del ruolo «Garante» riceve immediatamente una comunicazione tramite e-mail.

Lo stato del ruolo passa di nuovo a «Disattivato».

# 3 Contatti

Per domande concernenti l'applicazione GCD rivolgersi a:

Service Desk UDSC

www.servicedesk.bazg.admin.ch

www.udsc.admin.ch